# Octopus Pro

## Aplikace OctopusPro správa uživatelů

HELPDESK: +420 776 259 259

#### VYTVOŘENÍ NOVÉHO UŽIVATELE – KROK 1/6

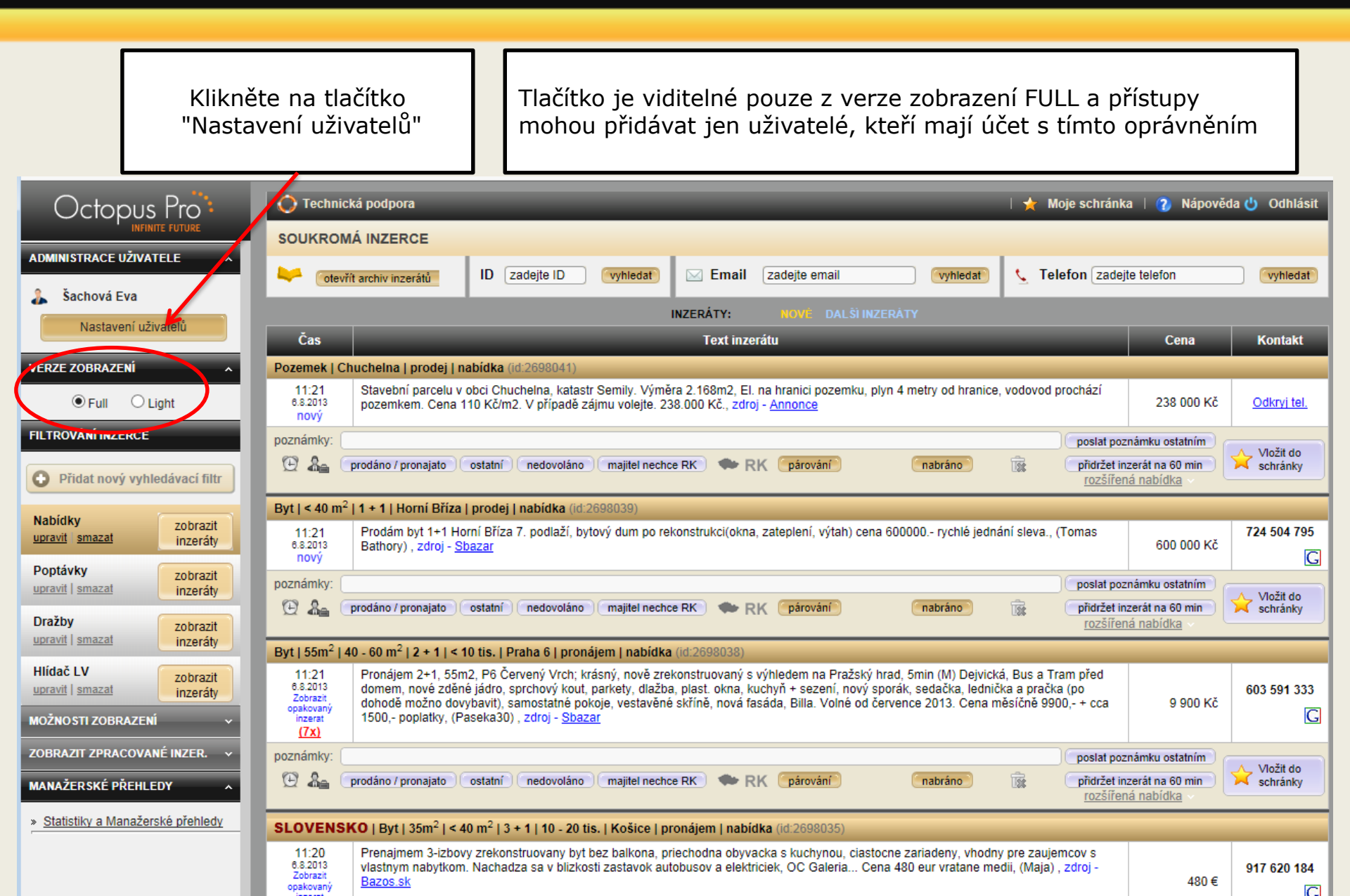

### VYTVOŘENÍ NOVÉHO UŽIVATELE – KROK 2/6

| Octopus Pro | GLOBÁLNÍ NASTAVENÍ UŽIVATELŮ upravit svůj profil<br>ULOŽIT NASTAVENÍ                                                                                                    |    |
|-------------|----------------------------------------------------------------------------------------------------|----|
|             | Pobočka       Zvolte, na které pobočce         Vyber pobočku: :::OctopusPro s.r.o.       Chcete vytvořit nového uživatele.         Přehled uživatelů       klikněte na tlačítko         Vyber uživatele:       Šachová Eva       vytvořit nového uživatele                                                                                                    | e" |
|             | Vživatel       zavřít panel         Příjmení a jméno:       Šachová Eva         Ernait:       sachova@octopuspro.cz         Telefon:       776259259         Pozice:       administrátor         Příhlašovaci jméno:       sachova         Ba8b       Italian         Vyřadit uživatele z OctopusPro       uložit nastavení         poslat příhlašovaci údaje na e-mail uživatele       poslat příhlašovaci údaje na můj e-mail |    |

### VYTVOŘENÍ NOVÉHO UŽIVATELE – KROK 3/6

|          | GLOBÁLNÍ NASTAVENÍ UŽIVATELŮ upravit svůj profil                                                                                                    |                                                                      |
|----------|----------------------------------------------------------------------------------------------------|----------------------------------------------------------------------|
| 5 ZAVŘÍT | ULOŽIT NASTAVENÍ   Pobočka  Vyber pobočku: _OctopusPro s.r.o.    Přehled uživatelu  Vyber uživatele: bezejmenný vytvořit nového uživatele    Uživatel | systém Vám potvrdí, že<br>vytoril nového uživatele<br>klikněte na Ok |
|          | 🔒 Osobní nastavení 🏫 zavřít panel                                                                                                    |                                                                      |
|          | Jazyk aplikace:                                                                                                    |                                                                      |

#### VYTVOŘENÍ NOVÉHO UŽIVATELE – KROK 4/6

| GLOBÁLNÍ NASTAVENÍ UŽIVATELŮ upravit svůj profil<br>ULOŽIT NASTAVENÍ                                                                                                    |                                                                                                    |
|----------------------------------------------------------------------------------------------------|----------------------------------------------------------------------------------------------------|
| Pobočka       Vyber pobočku:     OctopusPro s.r.o.       M     Přehled užívatelů                                                                                                    |                                                                                                    |
| Vyber uživatele: bezejmenný vytvořit nového uživatele           Vlživatel       vytvořit nového uživatele         Příjmení a jméno:       Příjmení Jméno MAKLÉŘE         Email:       email@email.cz         Telefon:       77777777         Pozice:       asistent         Příhlašovací jméno:       pepik         Heslo:       548eb         Uvýřadit uživatele z OctopusPro         uložit nastavení         poslat příhlašovací údaje na e-mail uživatele | vyplňte / přepište veškeré údaje o novém makléři:<br>Příjmení Jméno<br>email<br>telefon<br>a vyberte pozici uživatele<br>na pobočce = asitentka / makléř / vedoucí makléř<br>přihlašovací jméno přepište a místo user1234 napište<br>například příjmení nebo křestní jméno makléře,<br>heslo je vygenerováno a můžeme jej změnit pouze my<br>- v případě potřeby nás o to požádejte písemně<br>(info@octopuspro.cz)<br>přístupové údaje si můžete zaslat na email<br>TO JEŠTĚ NENÍ VŠE >> odrollujte níže na stránce |

#### VYTVOŘENÍ NOVÉHO UŽIVATELE – KROK 5/6

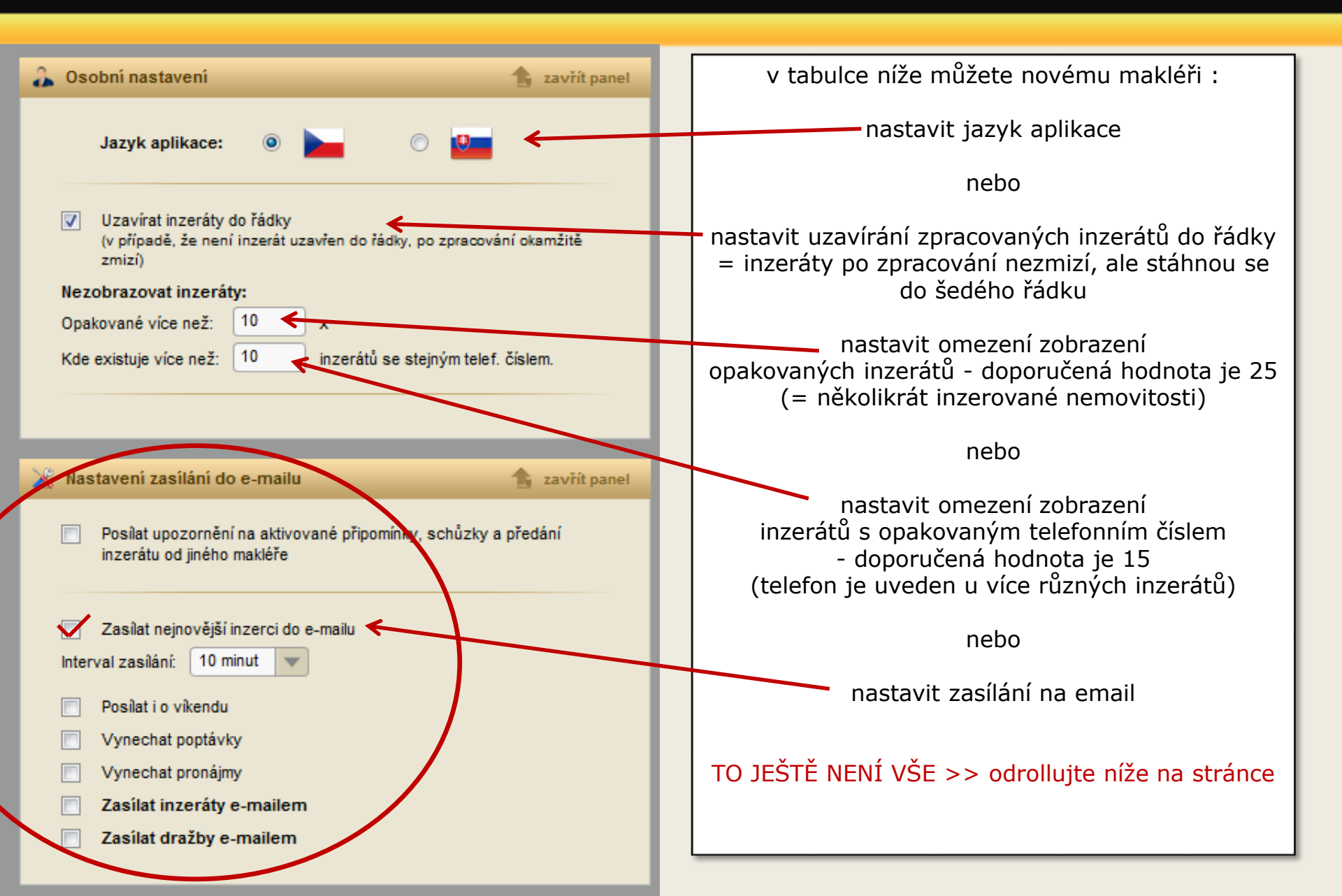

### VYTVOŘENÍ NOVÉHO UŽIVATELE – KROK 6/6

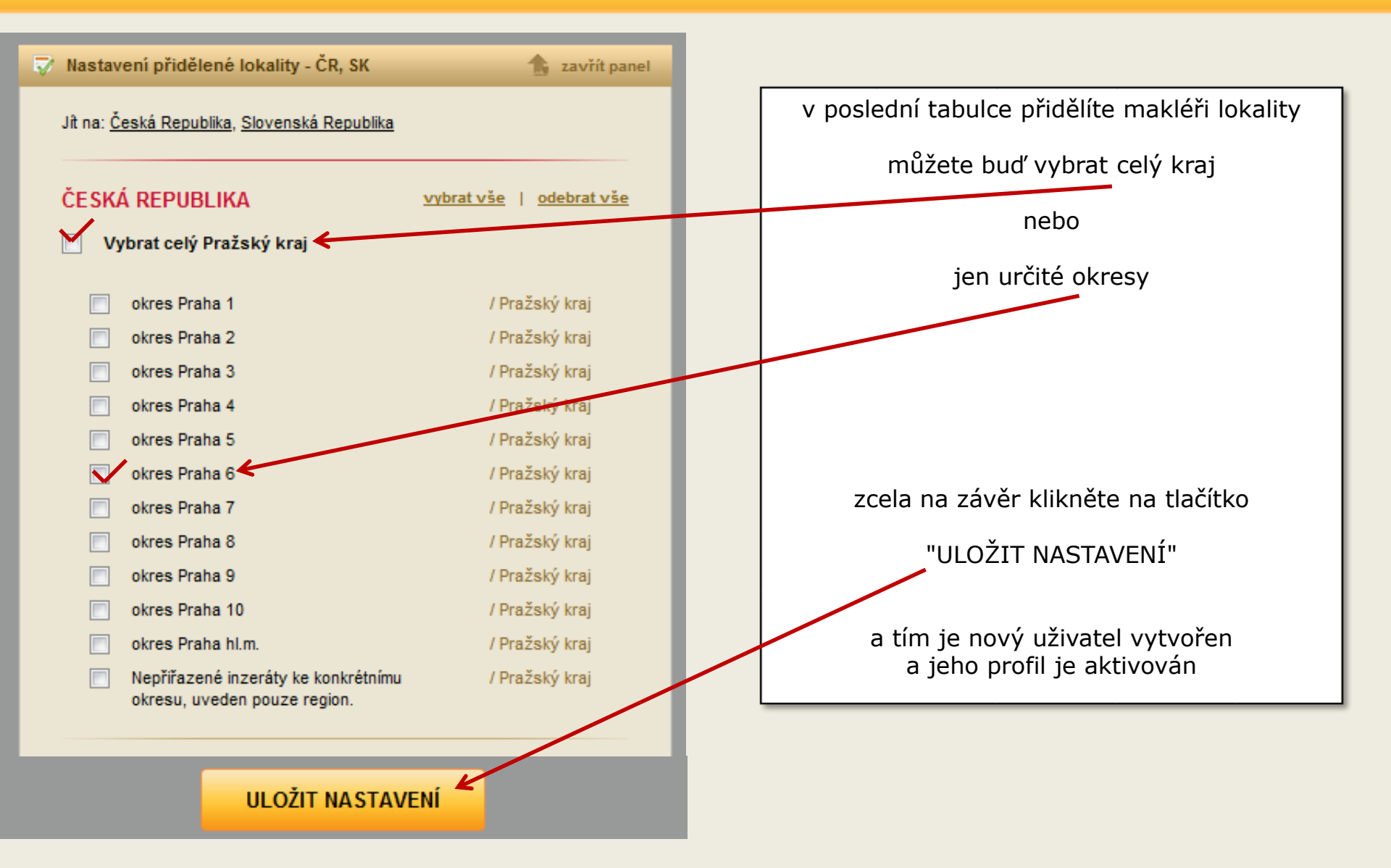

#### DEAKTIVACE UŽIVATELE – KROK 1/1

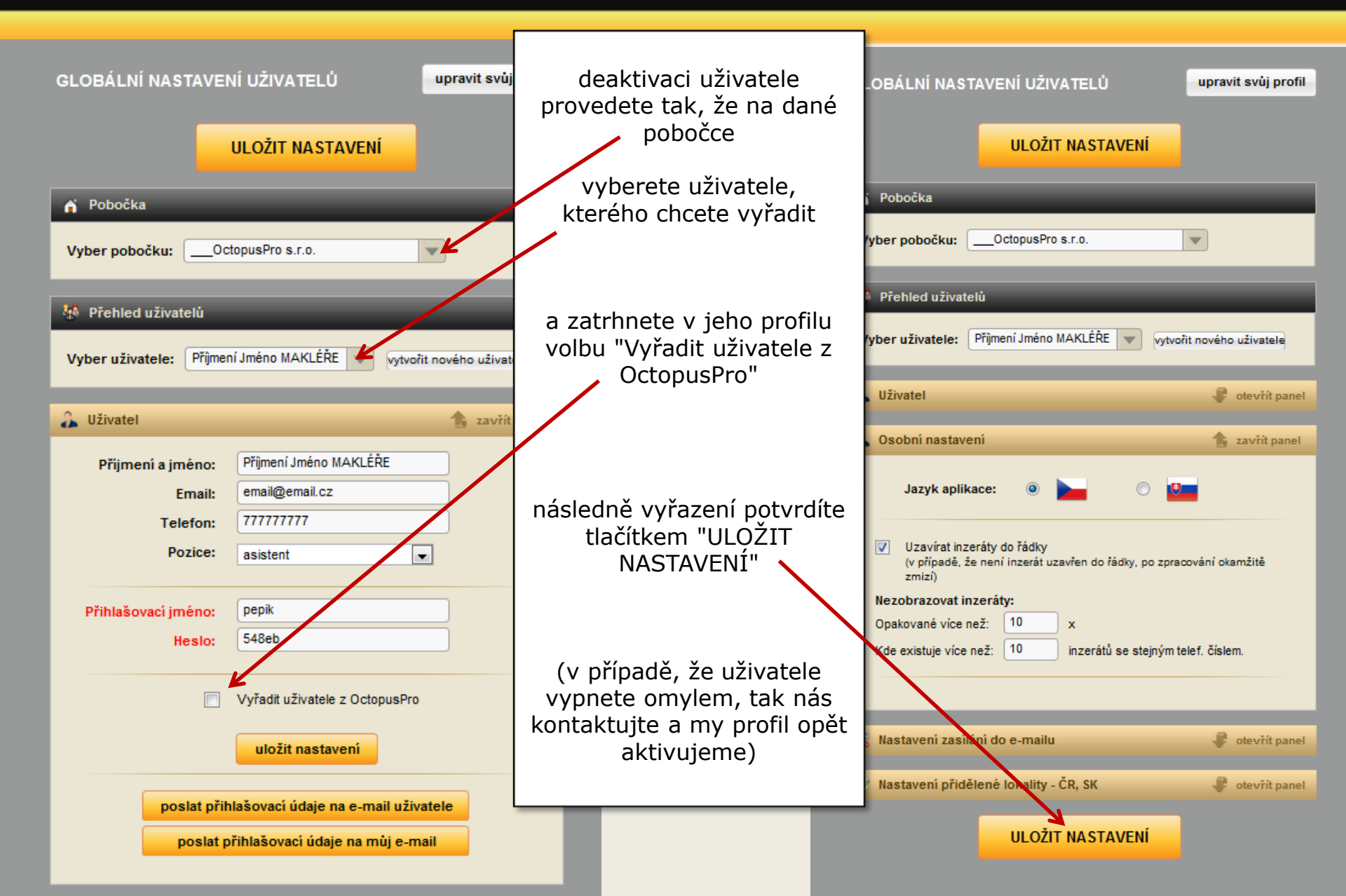